### CAS SciFinder (サイファインダー)のユーザー登録について

CAS(Chemical Abstracts Service)が提供する有機化合物・無機化合物・高分子・ タンパク質などの幅広い物質科学分野のデータベースである、CAS SciFinder (サイファインダー)を利用するためには、個人でのユーザー登録が必要です。

大学内のネットワーク環境からアクセスしないとユーザー登録ができません。

1

1

# 必ず以下の方法で図書館ウェブサイトにアクセスしてから、ユーザー登録の手続きを行っ てください。

①キャンパス内の PC 教室から、関西大学図書館ウェブサイトにアクセスする。

②学内の KU-wifi が繋がる環境で、関西大学図書館ウェブサイトにアクセスする。

## ③自宅など学外から VPN 接続※を行い、関西大学図書館ウェブサイトにアクセスする。

※VPN 接続については、IT センターのウェブサイトをご確認ください。

https://www.itc.kansai-u.ac.jp/services/vpn.html

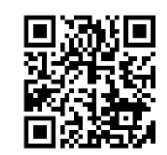

1

それでは、次のページから書かれている手順に沿って、CAS SciFinder の ユーザー登録の手続きを進めていきましょう。

### ユーザー登録の手続きでご不明な点があれば、総合図書館1階 レファレンスカウンター (内線:4328 外線:06-6368-0267)まで

## ■ CAS SciFinder (サイファインダー)のユーザー登録について

※2024年4月から「CAS SciFinder-n」が「CAS SciFinder」に名称変更となりましたが、ユーザー登録 画面への進み方は変更ありません。

CAS SciFinder のユーザー登録画面へは、図書館 HP からお進みください。

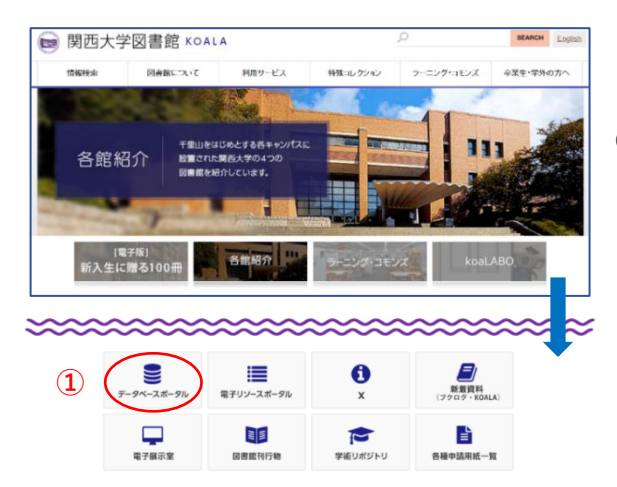

2

### ◀関西大学図書館ウェブサイト

 TOP ページの最下部にあるアイコン『データベー スポータル』をクリック

| データベー | スポータル<br><b>2</b>                                         |                                                   | 0 <sub>1</sub>                            |
|-------|-----------------------------------------------------------|---------------------------------------------------|-------------------------------------------|
|       | 123456次(第7)<br>資料タイプ 分野                                   | <ul> <li>↓ 「取</li> <li>↓ 「取</li> <li>並</li> </ul> | - <u>1×</u><br>緑対象<br>ベ替え <b>、</b> ] [10件 |
| タイトル  | CAS SciFinder-n                                           | 資料タイプ                                             | 専門データベー                                   |
| 索引    | s                                                         | 分野                                                | 科学技術_自然<br>学                              |
| 情報源   | WWW-利用契約サイト                                               | 同時アクセス制限                                          | 1                                         |
| 風風場所  | 学行のの(製利用電料)<br>米CAS (Chemical Abstracts Service)が制作する化学情報 | 学外からのアクセス                                         | VPN可,EZprox<br>可                          |
|       | データベース                                                    | 収録対象                                              | 海外資料(欧米                                   |
|       |                                                           | 更新日                                               | 2024/01/16                                |

<u>データベースポータル</u>>>> コンテンツ詳細 資料タイプ 専門データベース タイトル CAS SciFinder-n 分野 科学技術 自然科学 索引 S 同時アクセス制限 情報源 WWW-利用契約サイト 学外からのアクセス VPN .EZproxy 閲覧場所 学内のみ(要利用登録) 収録対象 海外資料(欧米) 概要 米CAS (Chemical Abstracts Service)が制作する化 学情報データベー 更新日 2024/01/16 18:25:07 Ezproxy URL https://lib-kansai-u.idm.oclc.org/login?url=https://scifindern.cas.org/※利用登録後にアクセスしてください URL <u> http://</u> 説明文 米CAS(Chemical Abstracts Service)が提供する有機化合物・無機化合物・高分子・タンバク質 などの幅広い物質科学分野のデータ 世界中の文献(特許および雑誌論文)・物質・反応情報が調べられます。 ★このデータベースを利用するには、個人でのユーザー登録が必要です \*\*\*\*\* 旧フラットフォーム「SolFinder」の ID (ユーザー名) をお持ちの方はこれまでと同じ ユーザー 名、バスワードでCAS SciFinder-nもご利用いただけます。 5 利用登録(1.55のページ)学内のみアクセス可をご覧ください。 利用登録が済んだ方は、こちらから利用してください。 ★CAS SciFinder-nのIDを取得できるのは、1 ユーザーあたり1 つだけです。 ーザー名やバスワードは個人で責任をもって管理し、個人でのアクセス利用においての み使用してください。また、第三者に漏れることがないよう注意してください。

◀『データベースポータル』ページ内の検索画面

(2)「索引」の下向き山括弧から「S」を選択
 ③ スクロールして『CAS SciFinder』を確認
 ④「詳細を表示」をクリック

- ◀『CAS SciFinder』のコンテンツ詳細
- ⑤ 左画面の「こちらのページ」をクリック

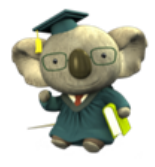

### ◀ CAS SciFinder Web 版の利用登録について

CAS SciFinder-n Web版の利用登録について

2021年7月より、「CAS SciFinder-n」に名称変更されました。

★従来版 SciFinder は、2022年3月末で終了しました。

★SciFinder の Username をお持ちの方は、これまでと同じ SciFinder の Username、パスワードにて CAS SciFinder-n をご利用いただけます。

1 ユーザー登録用ページ[英語]にアクセスしてください。

⑥「ユーザー登録用ページ〔英語〕」をクリック
 4ページ目以降の説明を参照に、登録を行ってください。

2 下記資料にしたがって登録してください。

資料中に記載されている「ユーザー登録サイトのURL」とは、上記1の「ユーザー登録用ページ(英語)」のことですので、そちらをクリックしてください。CASから届く電子メール中の リンクをクリックして登録プロセスを完了させることになりますが、その際、クリックするのではなく、URL全体をコピーし、ブラウザのアドレス入力欄に貼り付けてEnter キーを押してください。

#### 注意事項

sfn aca user.pdf

1 CAS SciFinder-n の ID を取得できるのは、1 ユーザーあたり 1 つだけです。大学院進学等でメールアドレスに変更があった場合は、新しい ID を取得するのではなく、下記資料を参考に登録メールアドレスを変更してください。 <u>sfn pwchq.pdf</u> また、ID やパスワードを忘れた場合は以下の資料をご覧ください。 <u>sfn\_pwreset.pdf</u>

2 IDやバスワードは個人で責任をもって管理し、個人でのアクセス利用においてのみ使用してください。また、第三者に漏れることがないよう注意してください。

#### ユーザー利用規約

利用者の皆様におかれましては、以下のユーザー利用規約を必ず遵守ください。 教育機関向けCAS SciFinder-nの利用は教育目的に限られ、アカウントの商業的利用は固く禁じられています。「Accept (了解)」 ボタンをクリックすることにより、以下の利用条件 に同意するものとします。

●私は大学の現職教職員または正式に登録した学生です。

私は CAS SciFinder-nを自分自身の学術研究にのみ利用します。
 私は CAS SciFinder-nを商用研究または所属機関外の研究に利用しません。
 私は自分固有のユーザー名およびパスワードを他人と共有しません。

●私は自動化されたスクリプトを使用しません。

●私は 5,000 件を超えるレコードを電子形態で同時に保存しません。

これらの条件に違反した場合、大学のCAS SciFinder-nへのアクセス権が消滅する可能性があります。

※「注意事項」と「ユーザー利用規約」も必ず ご確認ください。

#### 動作環境

<u>こちら</u>をご覧ください。

#### 連絡先

ご不明な点につきましては、下記メールアドレスにお問合せください。

ku-library@ml.kandai.jp

※p.1~7に掲載されている画面が CAS SciFinder-n(旧名称)となっておりますが、

ユーザー登録の手続きに影響はありません。

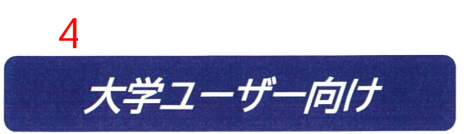

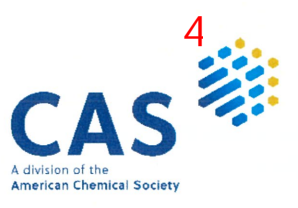

CAS SciFinder<sup>n</sup>ユーザー登録

2022 年 8 月 化学情報協会 情報事業部

CAS SciFinder<sup>®</sup>のご利用にあたっては、最初に、ご所属の機関の CAS SciFinder<sup>®</sup> ユーザー登録 サイトにアクセスし、自分専用のユーザー名とパスワードを取得する必要があります。

ご注意:ID(ユーザー名とパスワード)を他の方と共有することは禁止されています。

- ユーザー登録サイトへのアクセスは、大学のネットワークから行ってください。
- ★ ユーザー登録サイトの URL は大学の SciFinder 管理者にお問い合わせください。

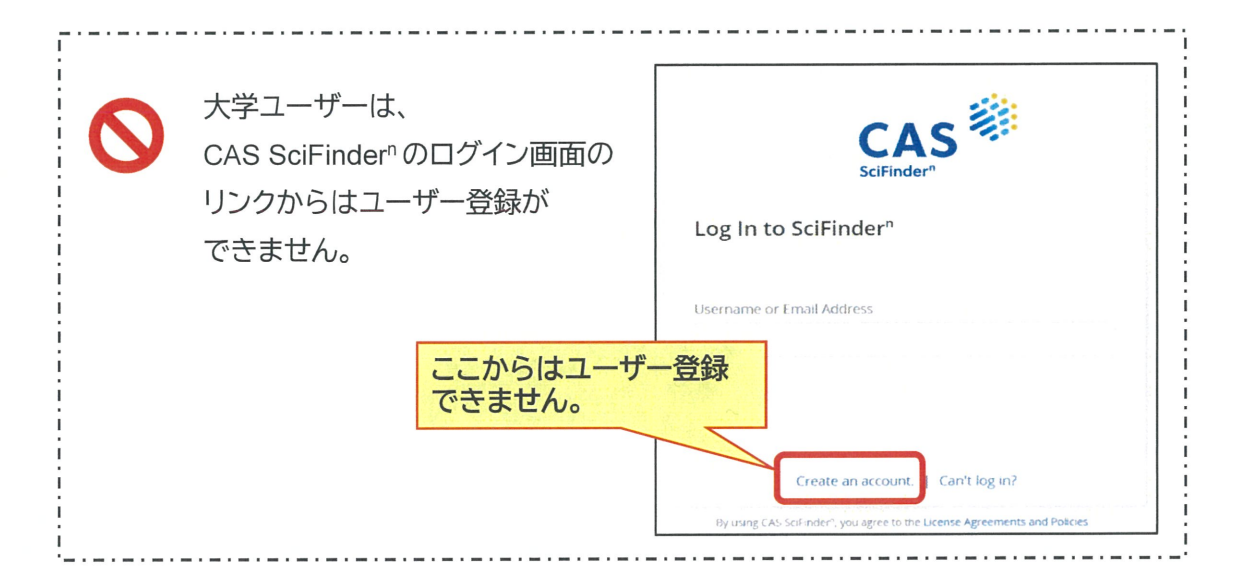

## <ユーザー登録サイトへのアクセス>

CAS SciFinder<sup>®</sup> ユーザー登録サイトの URL にアクセスすると、以下のようなページが表示されます。 [Next(次へ)]をクリックし、登録作業に進みます。

| CA | S iFinder <sup>n</sup>                                                                                                    |  |
|----|----------------------------------------------------------------------------------------------------|--|
|    | Welcome to SciFinder <sup>®</sup>                                                                                                    |  |
|    | SciFinder <sup>®</sup> provides access to the world's most comprehensive and reliable collection of scientific research information. |  |
|    | We're going to register you as a new user.                                                                                           |  |
|    | Next                                                                                                    |  |

利用規約を読み、[Accept(承認)]をクリックします.

| Welcome to SciFinder <sup>®</sup>                                                                                                    |
|----------------------------------------------------------------------------------------------------|
| License Agreement                                                                                                    |
| SciFinder <sup>®</sup> is for educational use only. Commercial use of your university account is strictly prohibited.                                                                                                    |
| By clicking Accept, you agree to the following terms:                                                                                                    |
| <ul> <li>I am a current faculty, staff or officially registered student of the university.</li> <li>I will only use SciFinder<sup>®</sup> for my own academic research.</li> <li>I will not use SciFinder<sup>®</sup> for commercial research or for organizations other than my university.</li> <li>I will not share my unique username or password with others.</li> <li>I will not use an automated script.</li> <li>I will not store more than 5,000 electronic records at any time.</li> </ul> |
| Violations of these terms may result in you losing $SciFinder^{\mathbb{D}}$ access.                                                                                                    |
| Please connect with your University Key Contact or CAS Customer Center for assistance or commercial licensing information.           Accept         Decline                                                                                                    |

ライセンス利用規約

SciFinder<sup>®</sup>の利用は教育目的に限られます。大学向けアカウントの商業的利用は固く禁じられています。

「Accept(了解)」ボタンをクリックすることにより、以下の利用条件に同意するものとします:

- 私は大学の現職教職員または正式に登録した学生です。
- 私は SciFinder<sup>®</sup>を自分自身の学術研究にのみ利用します。
- 私は SciFinder<sup>®</sup>を商用研究または所属機関外の研究に利用しません。
- 私は自分固有のユーザー名およびパスワードを他人と共有しません。
- 私は自動化されたスクリプトを使用しません。
- 私は 5,000 件を超えるレコードを電子形態で一度に保存しません。

これらの条件に違反した場合、SciFinder®へのアクセス権が消滅する可能性があります。

ご不明な点または商用ライセンスに関する情報については、所属機関の SciFinder 管理者 (キーコンタクト)または化学情報協会(customer@jaici.or.jp)までお問い合わせください。

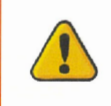

CAS SciFinder<sup>n</sup> は自分の研究以外の目的で利用することはできません。 また、データの過剰ダウンロードは禁止されています。

## <ユーザー登録>

名前、電子メール等の必要事項を入力し、[Register(登録)]をクリックします。 ●のついた項目は必須入力項目です。<u>すべて半角文字で</u>入力してください(日本語入力不可)。 ※ユーザー名、パスワードの入力規則は下記をご参照ください。

| First Name              |          |                |
|-------------------------|----------|----------------|
|                         | •        | 名              |
| Last Name               |          |                |
|                         |          | 姓              |
| Email Address           |          |                |
|                         | •        | メールアドレス        |
| Confirm Email Address   |          |                |
|                         | <b></b>  | メールアドレス(確認用)   |
| Phone Number (Optional) |          |                |
|                         |          | フリーメール等は使えません。 |
| Area of Research        |          | 大学ドメインのメールアドレス |
| Select one              |          | 、ある必要かあります。    |
| Job Title               |          |                |
| Select one              |          | 研究分野(近いものを選択)  |
|                         |          |                |
| Username and Password   |          | 職種(適切なものを選択)   |
| Username                |          |                |
|                         | •        | ユーザー名*         |
| Password                |          |                |
|                         |          |                |
| Re-enter Password       |          |                |
|                         | <b>—</b> | パスワード(確認用)     |
|                         |          |                |
| Security Information    |          |                |
| Security Question       |          |                |
| Select one              |          | 一般省の夏同の選択      |
| Answer                  |          |                |
|                         |          | 他省の貝向の凹合       |
|                         |          |                |

### ※ユーザー名、パスワードの入力規則について

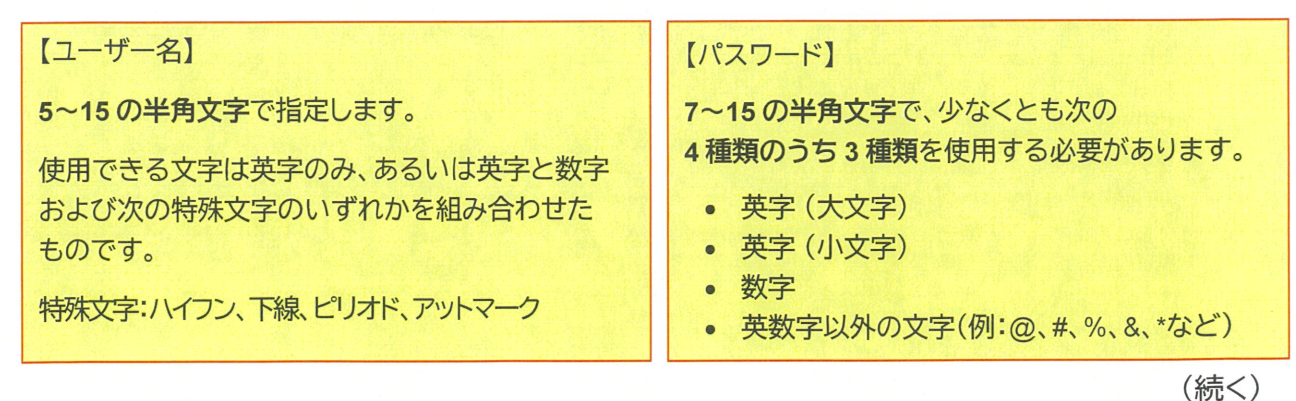

入力したメールアドレス宛に、CASから電子メールが送信される旨のメッセージが表示されます。

| CAS DiFinder <sup>n</sup>                                                                                                    |                                                                                                    |  |  |  |  |
|----------------------------------------------------------------------------------------------------|----------------------------------------------------------------------------------------------------|--|--|--|--|
|                                                                                                    | この時点ではまだ                                                                                            |  |  |  |  |
|                                                                                                    | 豆琢元」していません。                                                                                         |  |  |  |  |
| Almost Finished                                                                                                    |                                                                                                    |  |  |  |  |
| Thank you for completing the initial step in re                                                                                                    | Thank you for completing the initial step in registering to use SciFinder®!                         |  |  |  |  |
| You will receive an email message from CAS the instructions for completing the registration prevention within 48 hours. If not, you will need to begin | nat includes a link and<br>ocess. <i>You must click the link</i><br>the registration process again. |  |  |  |  |
|                                                                                                    |                                                                                                    |  |  |  |  |
|                                                                                                    |                                                                                                    |  |  |  |  |

## <登録の完了>

7

CAS から電子メールが届きます。メール到着後、48 時間以内にメール中にある URL をクリックすることで登録作業が完了します。もしクリックできない場合は、URL をブラウザにコピーしてアクセスしてください。

| From: CAS                                                                        |                  |  |  |  |  |  |  |
|----------------------------------------------------------------------------------|------------------|--|--|--|--|--|--|
| Dear testuser1@                                                                  | 登録したユーザー名        |  |  |  |  |  |  |
| To complete your SciFinder registration, you must click the link provided below. |                  |  |  |  |  |  |  |
| https://scifinder.cas.org/registration/completeRegistration.html?respKey=B0BC6   |                  |  |  |  |  |  |  |
| This link is valid for only one use and will expire within 48 hours.             | この URL をクリックします。 |  |  |  |  |  |  |
| If you need assistance at any time, consult the key contact at your organize     | ation.           |  |  |  |  |  |  |

下記画面が表示されれば、登録作業は完了です。

「Go to SciFinder<sup>n</sup>」のリンクボタンをクリックし、表示される CAS SciFinder<sup>n</sup>の初期画面 (https://scifinder-n.cas.org)からご利用ください。

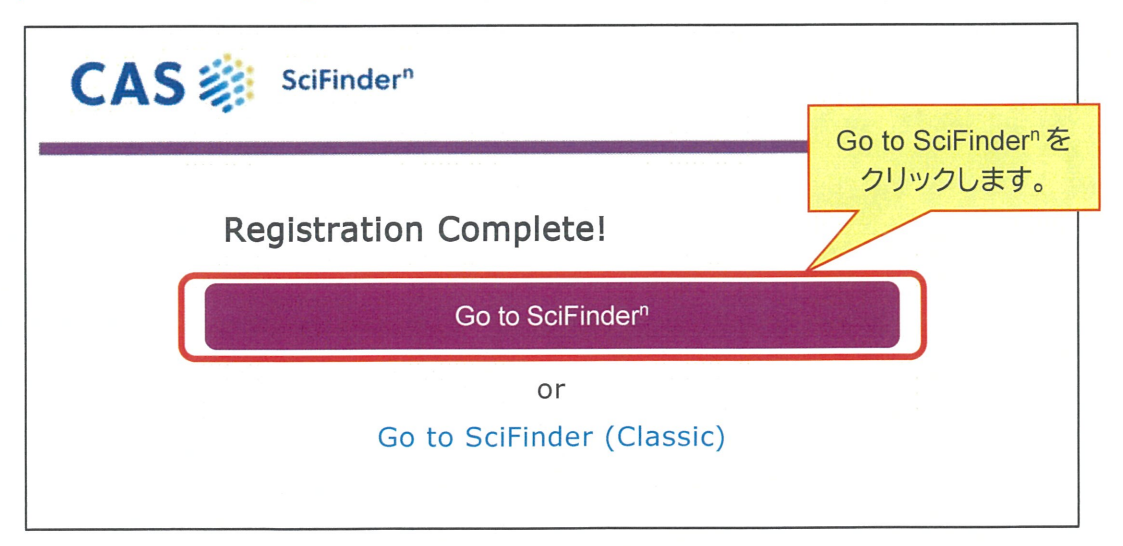

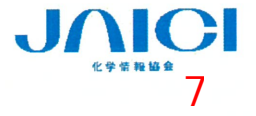